# CLGO

## **Good Digital Master - workflow**

(v1.1)

#### indice

- 1. Introduzione
- 2. Prima di iniziare
- 3. Descrizione del workflow

-0-

#### 1. Introduzione

1.1 Scopo di questo documento è fornire il corretto workflow per ottenere un buon PDF digital master.

### 2. Prima di iniziare

- 2.1 Procurarsi un lavoro composito, da processare in Prinergy contenente sia colori di quadricromia che colori piatti.
- 2.2 Questo documento presuppone che abbiate tutte le conoscenze necessarie per portare a termine una lavorazione in Prinergy dall'inizio alla fine, compresa la gestione dei colori presenti in un PDF.
- 2.3 La filosofia di base del workflow Prinergy consiste nel fatto di avere un PDF digital master corretto, valido per tutti i tipi d'uscita (VPS, Proof, Final Output). Questo significa che il PDF digital master dovrebbe contenere giá tutte le informazioni necessarie per la corretta gestione dei colori presenti nel documento. Una gestione dei colori successiva al processo di Refine, significa una nuova interpretazione dei colori relativa ad ogni tipo d'uscita.

#### 3. Descrizione del workflow

- 3.1 Creare una nuova commessa di lavoro in Prinergy tramite Workshop.
- 3.2 Aggiungere dei files di input al lavoro.
- 3.3 Selezionare i files e raffinarli usando il process plan "1stRef-Normz".

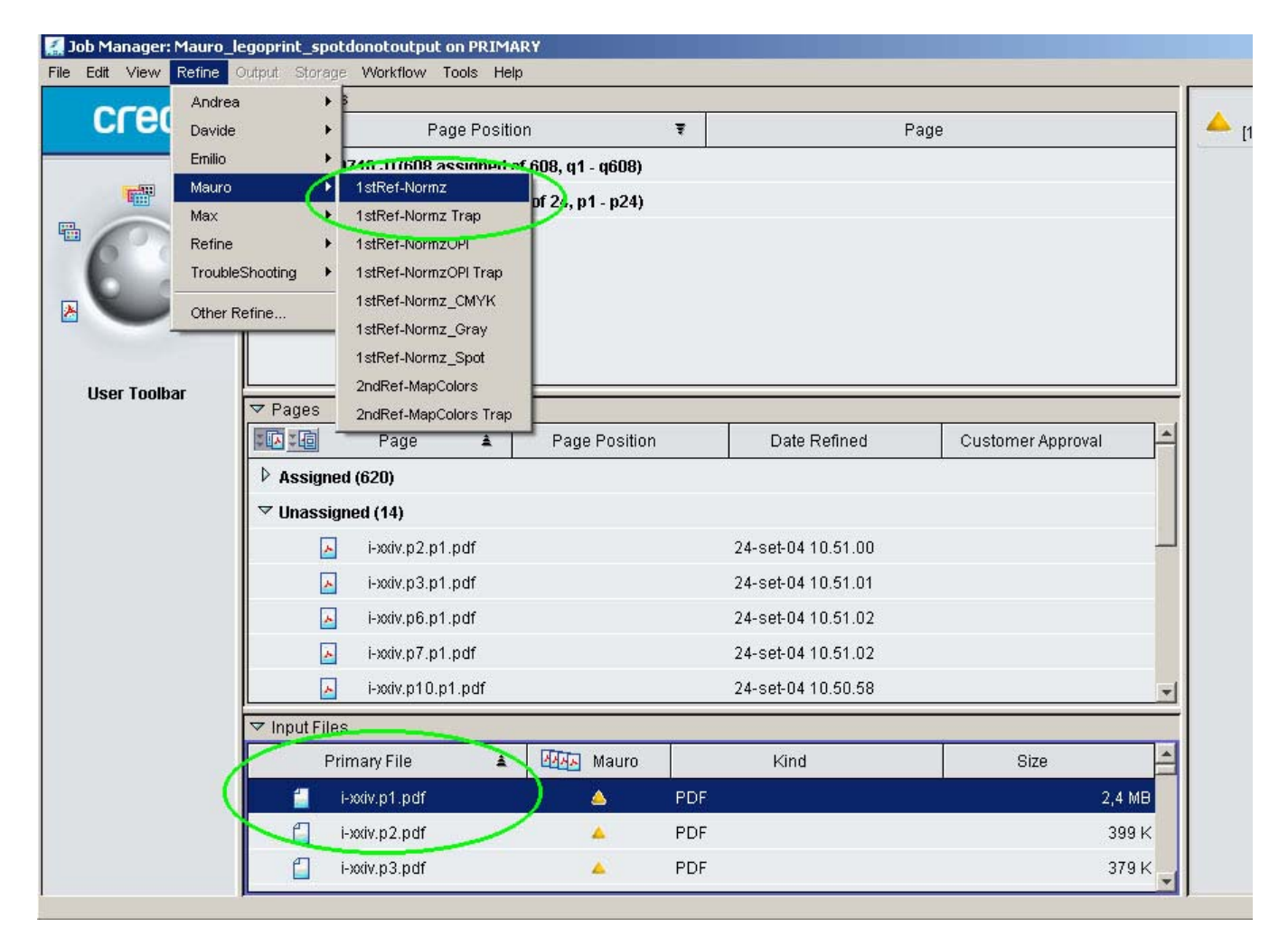

3.4 In caso tale process-plan non sia presente sul vostro Prinergy, usare un process-plan privo di Colormatch e di Trapping.

| Refine: Mauro/1stRef-Normz                                          |        |
|---------------------------------------------------------------------|--------|
| File Help                                                           |        |
|                                                                     |        |
| ▽ 🧕 🗖 ColorConvert                                                  |        |
| JTP Colormatch                                                      |        |
| Overprint Conversion                                                |        |
| E Set Colors to Knockout                                            |        |
| E Set Black to Overprint                                            |        |
| E Set Rich Black to Overprint                                       |        |
| Set Overprint CMYK White to Knockout                                |        |
| Enable Gray Overprint                                               |        |
| Overprint Handling                                                  |        |
| Overprint Handling (CPU Intensive) Final Output Resolution 2400 dpi |        |
| Match Colors                                                        |        |
| C Override Embedded Profiles                                        |        |
| Assign Source or DeviceLink Profiles                                |        |
| CMYK Images Profile printer/cmyKAdobe/USWebCoatedSWOP.icc           | Browse |

3.5 Otterremo delle pagine PDF alle quali non e' stata applicata nessuna gestione del colore e nessun tipo di Trapping.

3.6 A questo punto riselezionare le pagine dal riquadro "Pages" ed applicare un nuovo refine, usando il process-plan "2ndRef-MapColors".

| 🛃 Job Manager: Mauro_legoprint_spotdonotoutput on PRIMARY                                                                                                    |         |            |      |                        |          |             |     |                    |                   |         |      |
|----------------------------------------------------------------------------------------------------|---------|------------|------|------------------------|----------|-------------|-----|--------------------|-------------------|---------|------|
| File Edit View                                                                                                    | Refine  | Dutput Sto | age  | Workflow Tools Help    | 2        |             |     |                    |                   |         |      |
| 000                                                                                                    | Andrea  |            | +    |                        |          |             |     |                    |                   |         |      |
| CIEC                                                                                                    | Davide  |            |      | Page Positio           | n        |             | Ŧ   | Pagi               | 9                 |         |      |
|                                                                                                    | Emilio  |            |      | n hannizze 806)TI. NT7 | 608, q1  | - q608)     |     |                    |                   |         | -1-1 |
|                                                                                                    | Mauro   |            |      | 1stRef-Normz           | nf 24. n | 1 - n24)    |     |                    |                   |         |      |
|                                                                                                    | Max     |            | •    | 1stRef-Normz Trap      | pi 24, p | 1-624)      |     |                    |                   |         |      |
| 6                                                                                                    | Refine  |            | •    | 1stRef-NormzOPI        | L        |             |     |                    |                   |         |      |
| Contract of the local division of the local division of the local | Trouble | Shooting   | •    | 1stRef-NormzOPI Trap   | L        |             |     |                    |                   |         |      |
|                                                                                                    | Other R | efine      |      | 1stRef-Normz_CMYK      |          |             |     |                    |                   |         |      |
|                                                                                                    |         | 1          | -    | 1stRci-wormz_Gray      |          |             |     |                    |                   |         |      |
|                                                                                                    |         | 1          |      | 1stRef-Normz_Spot      |          |             |     |                    |                   |         |      |
| User Toolb                                                                                                    | ar      | V Panes    | E    | 2ndRef-MapColors       |          |             |     |                    |                   |         |      |
|                                                                                                    |         | · 同· 庙     | -1   | Pare A                 | Page     | Position    |     | Date Refined       | Customer Annroval | -       |      |
|                                                                                                    |         |            |      | i age                  | i age    | s i osition |     | Date i venned      | Customer Approval |         |      |
|                                                                                                    |         | P Assi     | ined | 1 (620)                |          |             |     |                    |                   | -       |      |
|                                                                                                    |         | ♥ Unas     | sign | ied (14)               |          |             |     |                    |                   |         |      |
|                                                                                                    |         |            | *    | i-xxiv.p2.p1.pdf       |          |             |     | 24-set-04 10.51.00 |                   |         |      |
|                                                                                                    |         |            | *    | i-xxiv.p3.p1.pdf       |          |             |     | 24-set-04 10.51.01 |                   |         |      |
|                                                                                                    |         |            | ٨    | i-xxiv.p6.p1.pdf       |          |             |     | 24-set-04 10.51.02 |                   |         |      |
|                                                                                                    |         |            | *    | i-xxiv.p7.p1.pdf       |          |             |     | 24-set-04 10.51.02 |                   |         |      |
|                                                                                                    |         |            | *    | i-xxiv.p10.p1.pdf      |          |             |     | 24-set-04 10.50.58 |                   | -       |      |
|                                                                                                    |         | 🔻 Input F  | iles | 8                      |          |             |     |                    |                   |         |      |
|                                                                                                    |         | 1          | Prir | mary File 🔺            | Алал     | Mauro       |     | Kind               | Size              | -       |      |
|                                                                                                    |         |            | I-   | xxiv.p1.pdf            |          | <u> </u>    | PDF | ê.                 |                   | 2,4 MB  |      |
|                                                                                                    |         |            | i-   | xxiv.p2.pdf            |          | 4           | PDF |                    |                   | 399 K   |      |
|                                                                                                    |         |            | i-   | xxiv.p3.pdf            |          | <b>A</b>    | PDF |                    |                   | 379 K 🚽 |      |
|                                                                                                    |         | r          | -    |                        |          |             | _   |                    |                   |         | ,    |

3.7 In caso tale process-plan non sia presente sul vostro Prinergy, usare un process-plan con il Colormatch attivo (configurato secondo le vostre esigenze), attivare inoltre il Trapping se la vostra lavorazione lo richiede.

| 醫Refine: Mauro/2ndRef-MapColors                                     |        |
|---------------------------------------------------------------------|--------|
| File Help                                                           |        |
|                                                                     |        |
| ▼ 🖉 🔽 ColorConvert                                                  |        |
| JTP ColexMatch                                                      |        |
| Overprint Conversion                                                |        |
| Set Colors to Knockout                                              |        |
| Set Black to Overprint                                              |        |
| E Set Rich Black to Overprint                                       |        |
| Set Overprint CMYK White to Knockout                                |        |
| 🔽 Enable Gray Overprint                                             |        |
| Overprint Handling                                                  |        |
| Overprint Handling (CPU Intensive) Final Output Resolution 2400 dpi |        |
| - Match Calara                                                      |        |
|                                                                     |        |
| Vvernae Empedaed Profiles                                           |        |
| Assign Source or DeviceLink Profiles                                |        |
| CMYK Images Profile printer/cmyk/Adobe/USWebCoatedSWOP.icc          | Browse |
| CMYK Graphics Profile printer/cmyk/Adobe/USWebCoatedSWOP.icc        | Browse |

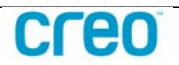

3.8 In questo secondo Refine, nella finestra "Start Refine Process", troveremo attivabile la funzione "Apply Color Mapping Changes".

| 🛃 Start Refine Process                                                                | ×               |
|---------------------------------------------------------------------------------------|-----------------|
| Selected Page(s)                                                                      |                 |
| i-xxiv.p2.p1.pdf                                                                      |                 |
| 🧧 🖂 i-xxiv.p3.p1.pdf                                                                  |                 |
| 🧧 🔁 i-xxiv.p6.p1.pdf                                                                  |                 |
| 🦂 i-xxiv.p7.p1.pdf                                                                    |                 |
| Process Plan Information<br>Process Plan Group Mauro<br>Process Plan 2ndRef-MapColors | Settings        |
| Apply Color Mapping Chinges                                                           | Mappings        |
| Process Name [4 Page(s)] i-xxiv.p2.p1.pdf, i:2ndRef                                   | MapColors:Mauro |
| Priority Normal Ca                                                                    | incel OK        |

3.9 Cliccando su box bianco si attiva la nota finestra di "Color Mappings", che ci consentirá di definire, eliminare, rimappare o scomporre in quadricromia i canali presenti nella pagine PDF selezionate. (consultare il "Prinergy Online Help" per maggiori informazioni)

|                   | Output       |           |
|-------------------|--------------|-----------|
| Cyan              | 🕮 Separately |           |
| Magenta           | 💷 Separately |           |
| Yellow            | 💷 Separately |           |
| Black             | 🖽 Separately |           |
| Match To Cover    | 💷 Separately | _         |
| Paddy Field Green | 💷 Separately |           |
|                   | -            | Add Alias |
|                   |              |           |
|                   |              |           |

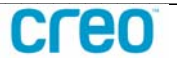

3.10 Dopo aver deciso la mappatura dei colori confermare con "Ok" ed iniziare la nuova raffinazione con "Ok"

| 🛃 Start Refine Process                                                                | ×                   |
|---------------------------------------------------------------------------------------|---------------------|
| Selected Page(s)                                                                      |                     |
| 🦂 i-xxiv.p2.p1.pdf                                                                    |                     |
| 🦳 📐 i-xxiv.p3.p1.pdf                                                                  |                     |
| 🥂 i-xxiv.p6.p1.pdf                                                                    |                     |
| 🤁 i-xxiv.p7.p1.pdf                                                                    |                     |
| Process Plan Information<br>Process Plan Group Mauro<br>Process Plan 2ndRef-MapColors | Settings            |
| Apply Color Mapping Changes                                                           | Mappings            |
| Process Name [4 Page(s)] i-xxiv.p2.p1.pdf, i:2nd                                      | Ref-MapColors:Mauro |
| Priority Normal                                                                       | Cancel OK           |

3.11 Nel Process Info, noteremo la presenza anche del processo di ColorMatch

| Process Info: [14 Page(s)] i-xxiv.p2.p1.pdf,:2ndR                                                                                                    | ef-MapColors:Refine                                                                                                    |
|----------------------------------------------------------------------------------------------------|----------------------------------------------------------------------------------------------------|
|                                                                                                    | Stop 2                                                                                                    |
| Normalize ColorMatch Optimize                                                                                                    | Register Thumbnail                                                                                                    |
| Process Plan: 2ndRef-MapColors Process Plan Group: Refine Submitted by: Administrator Job: Mauro_legoprint_spotdonotoutput                                                                                                    | Process Status: Active - OK<br>Submitted at: 24-set-04 15.57.08<br>Started at: 24-set-04 15.57.09                                                                                                    |
| <ul> <li>i-xxiv.p2.p1.pdf &amp; i-xxiv.p3.p1.pdf submitted for pro</li> <li>i-xxiv.p7.p1.pdf &amp; i-xxiv.p6.p1.pdf submitted for pro</li> <li>i-xxiv.p10.p1.pdf &amp; i-xxiv.p11.p1.pdf submitted for pro</li> <li>i-xxiv.p15.p1.pdf &amp; i-xxiv.p14.p1.pdf submitted for pro</li> <li>i-xxiv.p19.p1.pdf &amp; i-xxiv.p14.p1.pdf submitted for pro</li> <li>i-xxiv.p19.p1.pdf &amp; i-xxiv.p18.p1.pdf submitted for pro</li> <li>i-xxiv.p2.p1.pdf &amp; i-xxiv.p18.p1.pdf submitted for pro</li> <li>i-xxiv.p2.p1.pdf &amp; i-xxiv.p18.p1.pdf submitted for pro</li> <li>i-xxiv.p22.p1.pdf &amp; i-xxiv.p23.p1.pdf submitted for pro</li> <li>i-xxiv.p23.p1.pdf submitted for pro</li> </ul> | cessing.  cessing. processing. processing. |
| Process Elements (14) ————————————————————————————————————                                                                                                    |                                                                                                    |

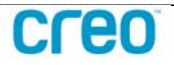

3.12 Il risultato ottenuto saranno dei PDF digital master, contenenti i colori di quadricromia e separazione, cosí come deciso al punto 3.9. Questi PDF non richiederanno piú una gestione del Color Mappings successiva.

I vantaggi dati da questo workflow sono:

-l'assoluta certezza di ottenere lo stesso risultato sia in VPS, che in proofing, che in uscita finale

-le pagine PDF conterranno solo i colori di quadricromia e spot da noi scelti, quindi giá mappati in maniera corretta

-le pagine PDF non richiedono piú una gestione dei colori per utilizzi successivi -in caso d'esportazione delle pagine (sia Export-Job che Publish-to-PDF) avremo il controllo dei colori contenuti nelle pagine stesse.

-in caso di dubbi sulla gestione dei colori d'uscita, tramite il comando "File/Set Initial Separations", reimposteremo i colori cosí come deciso in fase di Refine (consultare il "Prinergy Ondine Help" per maggiori informazioni)

-Definire in fase di Refine eventuali colori spot (non presenti nelle librerie), significa ottenere una maggiore uniformità di lavorazione nelle fasi successive di Trapping e Proofing.

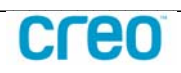